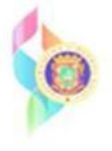

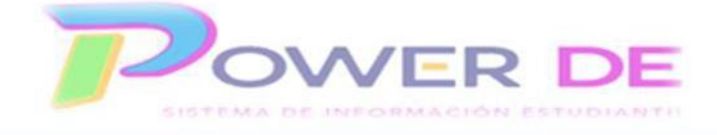

## Administrativo-Imprimir Reporte De Evaluaciones Para Kínder Y Prekínder

Use esta guía para imprimir el reporte de evaluaciones para Kínder y Prekínder.

1. En el menú de la izquierda bajo Informes oprima el enlace Informe de Evaluaciones Pre-Kínder y Kindergarten.

| PowerScho                                               | C <sub>e</sub>                                                                                                   | <b>8</b> 🗟 🕤 (          |                    |
|---------------------------------------------------------|----------------------------------------------------------------------------------------------------|-------------------------|--------------------|
| Funciones                                               |                                                                                                    | LUZ ENEIDA COLÓN (LA CU | IMBRE) 👻 23-24 Año |
| Asistencia<br>Dashboard                                 | Página de inicio                                                                                                 | Datos Rápidos           | ¢                  |
| Resumen de matrícula<br>Salud                           | Bucqueda Nivel Centr                                                                                             | Asistencia tomada       |                    |
| Importar y exportar<br>Mapeio de incidentes             | Estudiantes v Todo v                                                                                             |                         |                    |
| Organización Escolar                                    | A B C D E F G H I J K L M N O P Q R S T U V W X Y Z                                                              |                         |                    |
| Buscar Documentos<br>Adjuntos                           | K 1 2 3 4 5 F M N Todo 🗋 Incluir matriculas remotas                                                              |                         |                    |
| Funciones especiales                                    | Büsquedas almacenadas Selecciones almacenadas Ver Lista de Campos Avanzado MultiSelect                           | 14%                     |                    |
| Organizaciones<br>Estudiantiles<br>Programa del Maestro | Selección de estudiantes actuales (0)                                                                            |                         |                    |
| Informes                                                | 🐺 No hay resultados de búsqueda                                                                                  |                         |                    |
| Form Reports<br>Informes del sistema<br>ReportWorks     | Seleccionar individualmente Inquinir informes 💌                                                                  | Ver Asistencia          |                    |
| Informe de Evaluaciones<br>Pre-Kinder y Kindergarten    | Boletín Diario - jueves, mayo 30, 2024                                                                           | Conteos de incidentes   |                    |
| Baaran                                                  | Asistencia Diaria Atención Directores:                                                                           |                         |                    |
| Personas                                                | Catala on la distalarma da DOWED. DE el par clanta de acistanda díada al manar des varas al día 11.10am v 21.0am |                         | 2                  |

Se refleja página Informe de Evaluaciones Pre-Kínder y Kindergarten. En el campo
 Estudiante seleccione el estudiante para el que generará el informe. Oprima Someter.

| PowerScho                                                                                                    | 🔊 PowerSchool SIS 🛛 🕹 🖶 🔿 🖉                                                            |                                |             |  |
|----------------------------------------------------------------------------------------------------|----------------------------------------------------------------------------------------|--------------------------------|-------------|--|
| Funciones                                                                                                    |                                                                                        | LUZ ENEIDA COLÓN (LA CUMBRE) 🔻 | 23-24 Año 🔻 |  |
| Asistencia<br>Dashtoard<br>Resumen de matrícula<br>Salud<br>Importar y exportar<br>Manejo de incidentes<br>Organización Escolar | Informe de Evaluaciones Pre-Kinder y Kindergarten  Estudiante: Seleccionar Estudiantes |                                |             |  |
| Adjuntos<br>Funciones especiales<br>Organizaciones<br>Estudiantiles                                                             |                                                                                        |                                | Someter     |  |

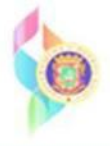

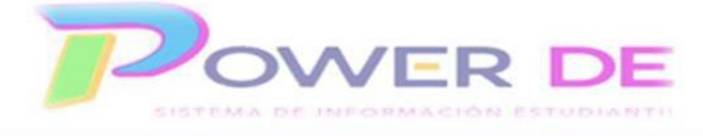

Se muestra reporte para el estudiante.

Importante destacar que el reporte tiene múltiples páginas

| EDUCACION                                                                                                    |    |    | LUZ ENEIDA COLÓN (LA CUMBRE) - 66233 |    |  |  |
|----------------------------------------------------------------------------------------------------|----|----|--------------------------------------|----|--|--|
|                                                                                                    |    |    |                                      |    |  |  |
| ndiate () See Auro,<br>In Education<br>Beal ()                                                                                                    |    |    |                                      |    |  |  |
| NP: NO PROJECIO EP: EN PROJECIO L'LOGRADO NE: NO REVALIZADO NE: NO EVALUADO                                                                                                    |    |    |                                      |    |  |  |
| K0 Clenclus                                                                                                    | 10 | 20 | 30                                   | 40 |  |  |
| K.CA1 láentífica problemas ambientales provocados por las actividades humanas y provee alternativas para su solución.                                                              |    |    |                                      | L  |  |  |
| K.CA1.1 Menciona prácticas de conservación ambiental.                                                                                                    |    |    |                                      | L  |  |  |
| K.CA1.2 Representa, por medio de díbujos, algunas actividades humanas para conservar el ambiente.                                                                                  |    |    |                                      | L  |  |  |
| K.CA1.3 Expresa de forma oral las relaciones entre los seres humanos y su ambiente.                                                                                                |    |    |                                      | L  |  |  |
| K.CA1.4 Explica maneras en las que los seres humanos pueden reducir, reusar y reciclar desechos para promover prácticas de conservación ambiental.                                 |    |    |                                      | L  |  |  |
| K.CB1.1 Distingue entre materia siva y no viva                                                                                                    |    |    |                                      | L  |  |  |
| K.CB1.10 Describe y clasifica los animales y sus crías (como, por ejempio, yegua-potro, gallina-polític, vaca- becero, seres humanos-riiños, entre otros).                         |    |    |                                      | L  |  |  |
| K.CB1.5 Hace observaciones para describir relaciones entre las plantas, los animales y los humanos.                                                                                |    |    |                                      | L  |  |  |
| K CB1.5 Reconoce que las plantas son parte esencial en la vida de los animales, y en su entorno.                                                                                   |    |    |                                      | L  |  |  |
| K.CB3 Observa y reconoce que los seres vivos poseen variaciones en las características heredadas de sus progenitores                                                               |    |    |                                      | L  |  |  |
| K CB3.1 Reconoce que la reproducción es una forma de conservación de los seres vivientes.                                                                                          |    |    |                                      | L  |  |  |
| K.CB4 Reconce la importancia de la conservación de los recursos naturales para mantener las condiciones adecuadas que favorecen la sobrevivencia de los organismos en su ambiente. |    |    |                                      | L  |  |  |
| K CB4 2 Describe el entorno físico donde viven los animales, y valora su cuidado.                                                                                                  |    |    |                                      | L  |  |  |
| K.CFI Describe y agrupa la materia según sus propiedades físicas, para inferir posibles cambios al exponería al calor.                                                             |    |    |                                      | L  |  |  |
| K.CF1.2 Describe y agrupa la materia según algunas de las propiedades físicas que presentan (la textura, la forma, el color, el tamalio).                                          |    |    |                                      | L  |  |  |
| K.CF1.3 Utiliza el pensamiento matemático en el proceso de experimentación, al emplear medidas arbitrarias para describir la materia.                                              |    |    |                                      | L  |  |  |
| K.CP1.5 Predice y comobora cómo reacciona la materia al aglicarle o quitarle calor (estimulos de calor-frio; calentar y enfriar).                                                  |    |    |                                      | L  |  |  |
| K. CF2.1 Observa y describe los efectos de la aplicación de fuerza sobre un objeto cuando se empuja o se hala (con énfasia en los cambios de velocidad y dirección).               |    |    |                                      | L  |  |  |

3- Para Imprimir el informe puede oprimir el icono elipsis y seleccionar la opción Imprimir desde la lista desplegable. También puede oprimir las teclas CTRL + P desde su teclado.

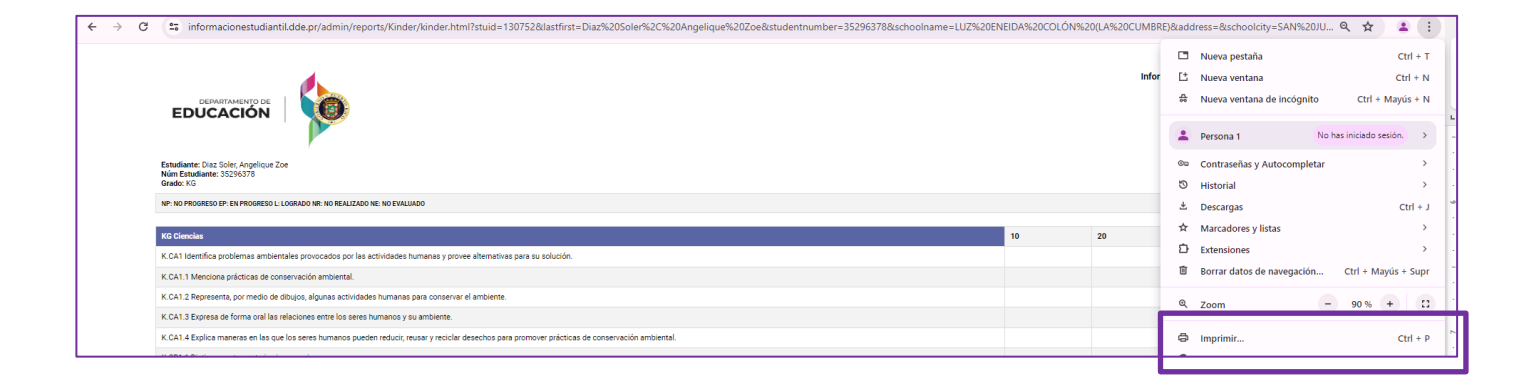